## 校務行政系統改版後查詢成績說明

## (Step 1)由學校首頁進入校務行政系統

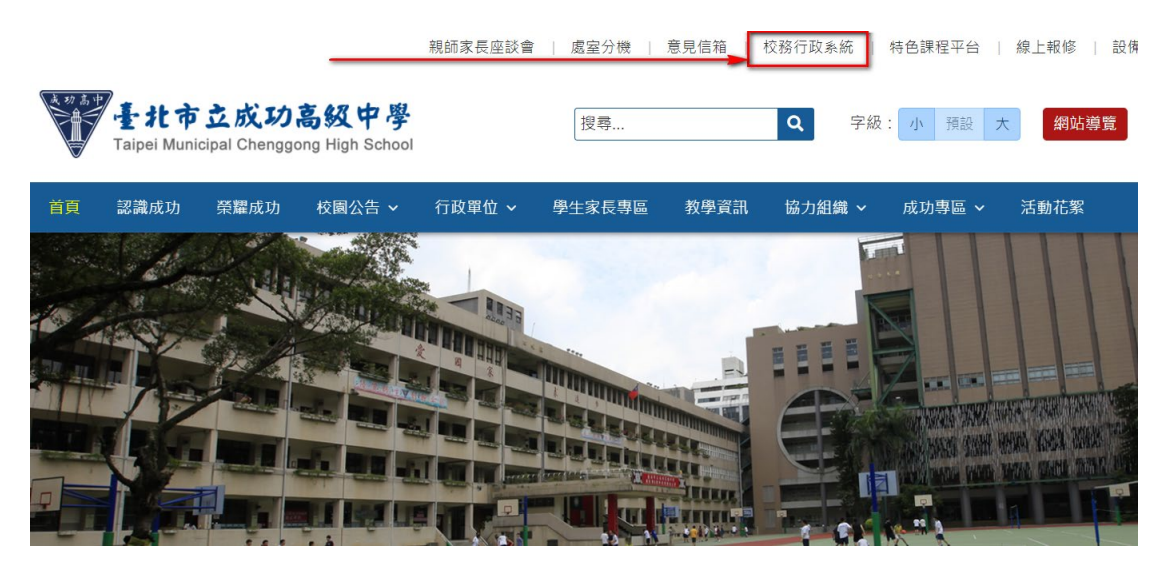

## (Step 2)校務行政系統登入方式

(1) 已親子綁定者,可選擇**單一身分驗證**登入(請點選**鑰匙圖案**)。

| 臺北市政府教育局<br>PRANIMENT OF INSCISION<br>PRANIEWY CONTRACTOR | 高中第二代校務行政系統                                                                   | <del>٨</del>                                                                                                 |
|-----------------------------------------------------------|-------------------------------------------------------------------------------|----------------------------------------------------------------------------------------------------|
| 單一身份驗證 ✔ 其他登入                                             | 操作說明                                                                          |                                                                                                    |
| ● 東北市<br>教育人員單一身份驗證                                       | <ul> <li>第一次登入後請儘速修改密碼。</li> <li>密碼含英文請注意大小寫。</li> <li>驗證碼英文不分大小寫。</li> </ul> | <ul> <li>尚未有單一身分驗證帳號請點選其他</li> <li>密碼錯誤3次,將鎖定15分鐘,請稍入。</li> <li>建議使用Chrome, Firefox以取得較<br/>用者體驗。</li> </ul> |
|                                                           | 忘記密碼新生                                                                        | 報到新生選課                                                                                                    |

親子綁定說明請參閱:

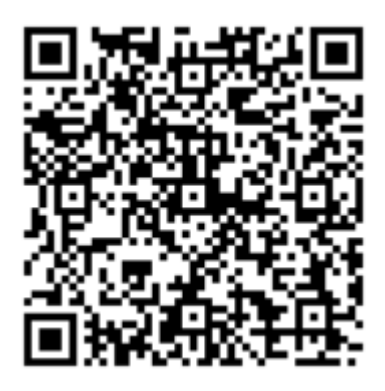

(2) 未親子綁定者,請點選其他登入。

登入方式如舊版校務行政系統

帳號: P+學號 (例如:學生學號為 10912345, 則家長登入帳號為 P10912345)

密碼:若為第一次登入,則為學生的身分證字號(英文字母大寫)

| 臺北市政府教育局<br>DEPARTMENT OF EDUCATION<br>TAIPEI CITY GOVERNMENT                                                                                                    | 臺北市高中第二代校務行                                               |
|----------------------------------------------------------------------------------------------------|-----------------------------------------------------------|
| <b>單一身份驗證</b><br><b>其他登入 ▼</b><br>帳號 P+學號<br>密碼                                                                                                    | 操作說明<br>• 第一次登入後請儘速修改整<br>· 密碼含英文請注意大小寫。<br>· 驗證碼英文不分大小寫。 |
| 驗證碼 請輸入驗證   こ   こ   こ   こ   こ   こ   こ   こ   こ   こ   こ   こ   こ   こ   こ   こ   こ   こ   こ   こ   こ   こ   こ   こ   こ   こ   こ   こ   こ   こ   こ   こ   こ   こ   こ   こ   こ   こ   こ   こ   こ   こ   こ   こ     こ   こ </th <th>不清楚時<br/>貼選圖片重新產出<br/>忘記密碼</th> | 不清楚時<br>貼選圖片重新產出<br>忘記密碼                                  |

第一次登錄後,系統即會要求更改密碼。

| 第一次登入請先變更密碼 |      |  |  |  |  |  |  |  |  |  |
|-------------|------|--|--|--|--|--|--|--|--|--|
| 原密碼:        |      |  |  |  |  |  |  |  |  |  |
| 新密碼:        |      |  |  |  |  |  |  |  |  |  |
| 確認密碼:       |      |  |  |  |  |  |  |  |  |  |
|             | 修改密碼 |  |  |  |  |  |  |  |  |  |

若帳號、密碼有疑義者(如忘記密碼或密碼被學生亂改掉以致無法登入者),請洽網路中心(分機 255、256)處理。 (Step 3) 登入系統後查詢學生成績

(1) 登錄系統點選左側:學生線上→01 各項查詢→查詢個人成績

|     | 훝 二代高の           | Þ                         |
|-----|------------------|---------------------------|
| 學生  | E線上              | ^                         |
| 01i | 各項查詢             | *                         |
|     | 查詢個人成績           | J                         |
|     | A0<br>期中考類組組距一見表 | 410S.查詢個人<br>(字 <b>生)</b> |

(2)可依需求點選並查詢各學期各項成績

| 學期<br>學<br>年<br>109<br>109 | 學<br>期<br>1<br>2                                                          | IJ        | 级                          | 座<br>號                                             | 0                                                                                                    |                     |                                                                                                    | 單次<br>請點:<br>此處                               | <b>分項成績</b><br>豊欲觀看成績的<br>的「學期成績」               | 多次<br>分<br>項<br><sup>並非學</sup> | 分項成 | 績           | 學期要查詢       | <b>別成績</b><br>學期成 | 消費  | 學年成        | 龙績<br>5的第3 | 領力        | 或累積<br>「學期 | [學分]        | 數                     |
|----------------------------|---------------------------------------------------------------------------|-----------|----------------------------|----------------------------------------------------|----------------------------------------------------------------------------------------------------|---------------------|----------------------------------------------------------------------------------------------------|-----------------------------------------------|-------------------------------------------------|--------------------------------|-----|-------------|-------------|-------------------|-----|------------|------------|-----------|------------|-------------|-----------------------|
| ※寄 濕 ( ) 朝<br>之            | 就績成<br>第二日<br>第二日<br>第二日<br>第二日<br>第二日<br>第二日<br>第二日<br>第二日<br>第二日<br>第二日 | 詢單 「該續更為」 | [僅供參<br>■<br> 」視窗色<br> 視窗) | 考之月<br>)請點<br>:<br>:<br>:<br>:<br>:<br>:<br>:<br>: | ▲<br>5<br>3<br>3<br>5<br>3<br>8<br>(次<br>1<br>8<br>(次<br>1<br>8<br>(次<br>1<br>8<br>()<br>8<br>()<br>8<br>()<br>8<br>()<br>8<br>()<br>8<br>()<br>8<br>()<br>8 | 學之成;<br>親春成;<br>書成續 | 債以學校<br>債的學年<br>種類的頁                                                                                                    | 續」<br>100<br>分項<br>代<br>號<br>1<br>2<br>3<br>F | 9學年第1學<br>分項名稱<br>第1次期中<br>第2次期中<br>期末考<br>假期作業 | ₩ <b>○</b>                     |     |             |             |                   |     |            |            |           |            | 月<br>成<br>3 | 战績公<br>₩<br>平均瓦<br>總分 |
| 學業                         | 成績                                                                        | ]         |                            |                                                    |                                                                                                    |                     | ۲                                                                                                    | 汀場                                            | <b>貝</b> 戊額                                     |                                |     |             |             |                   |     |            |            |           |            |             |                       |
| 學                          | 學                                                                         | 學         | 科目                         | 實得問                                                | 累積實復                                                                                                    | 累積必必                | 累積選絡                                                                                                    |                                               | 科目                                              | 成績                             | 學分  | 班<br>平<br>均 | 班<br>前<br>標 | 及格比例              | 標準差 | 100<br>~95 | 94<br>~90  | 89<br>~85 | 84<br>~8C  | 79<br>~75   | 74<br>~ 70            |
| 年                          | 期                                                                         | 業         | 学分数                        | 学分數                                                | 侍學分數                                                                                                    | ◎<br>學<br>分<br>數    | IIII 目 1000 IIII 目 1000 IIII I 1000 IIII I 1000 IIII I 1 |                                               |                                                 |                                |     |             |             |                   |     |            |            |           |            |             |                       |
| 109                        | 1                                                                         |           | 30.0                       | 30.0                                               | <mark>30.0</mark>                                                                                                    | 28.0                | 2.0                                                                                                    |                                               |                                                 |                                |     |             |             |                   |     |            |            |           |            |             |                       |

成績系統中單次分項與多次分項成績,皆為原始成績(補考或重補修前的成績,<u>繁星推薦</u>時採計) 學期成績所顯示為目前成績(補考或重補修後成績,<u>個人申請</u>或多數成績單採計)